## Instructional Guide – Actioning Leave Applications

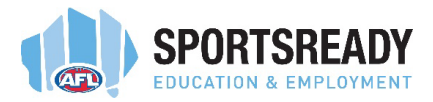

When a leave application is submitted by your trainee, you will be able to view the application in your Workflow Inbox.

| Welcome John       Favourites         Quick Links       Favourites         Image: Control of Low of Pay       Pay         Image: Control of Low of Pay       Pay              | Welcome John       Favourites         Quick Links       Favourites         Image: Come John       Pay         Image: Come John       Pay | CONNX My Team My Details 1 | aming Performance Timesheets Company Info |   |
|----------------------------------------------------------------------------------------------------|----------------------------------------------------------------------------------------------------|----------------------------|-------------------------------------------|---|
| Quick Links     Favourites       Image: Colored a low a pay     Pay       Image: Colored a low a pay     Pay       Image: Colored a low | Quick Links     Favourites       Image: Department     Pay       Image: Department     No favourites Set                                                                                                    | Welcome John               |                                           |   |
| Image: Set   Image: Set   Image: Set   No favourities Set                                                                                                    | Image: Set Set Set Set Set Set Set Set Set Set                                                                                                    | Quick Links                | Favourites                                |   |
|                                                                                                    |                                                                                                    | Calendar Leave Pay         | No Favourites Set                         | 4 |
|                                                                                                    |                                                                                                    |                            |                                           |   |
|                                                                                                    |                                                                                                    |                            |                                           |   |

The summary details of the leave application will be listed in your inbox.

Select *View* for the full details of the leave request.

*Please note, that if there is a timecard in your workflow inbox, the leave application* **must be actioned** (approved or denied) **prior to the timecard for the same period being approved.** 

If a leave application is approved after a timecard has been approved, the system will withdraw the timecard and the trainees pay will not be processed unless the timecard is reapproved.

| CONNX My Team My Del                      |                                   |                 |                                             |            |            | e 🖉 🖉 |
|-------------------------------------------|-----------------------------------|-----------------|---------------------------------------------|------------|------------|-------|
| essage Inbox New Message Workflow Approva | al Inbox Workflow Approval Outbox |                 |                                             |            |            |       |
| Vorkflow Inbox (Approval Li               | ist)                              |                 |                                             |            |            | •     |
| Approve All Deny All Approval Passo       | word: Process                     |                 |                                             |            |            |       |
| Approve?                                  | Comments                          | Туре            | Description                                 | Employee   | Start Date | D Id  |
| View Approve O Deny                       |                                   | Sick/Care Leave | From: 22/12/2023 To: 22/12/2023 Days Off: 1 | JOHN SMITH | 22/12/2023 | 13218 |
|                                           |                                   |                 |                                             |            |            |       |
|                                           |                                   |                 |                                             | ß          |            |       |
|                                           |                                   |                 |                                             |            |            |       |
|                                           |                                   |                 |                                             |            |            |       |
|                                           |                                   |                 |                                             |            |            |       |
|                                           |                                   |                 |                                             |            |            |       |
|                                           |                                   |                 |                                             |            |            |       |
|                                           |                                   |                 |                                             |            |            |       |
|                                           |                                   |                 |                                             |            |            |       |
|                                           |                                   |                 |                                             |            |            |       |
|                                           |                                   |                 |                                             |            |            |       |
|                                           |                                   |                 |                                             |            |            |       |
|                                           |                                   |                 |                                             |            |            |       |
|                                           |                                   |                 |                                             |            |            |       |

## Instructional Guide – Actioning Leave Applications

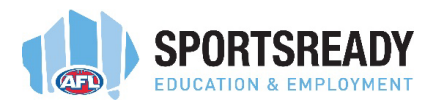

| Approve or Deny         ployee Details       Adron: Approve or Deny         store:       1 John SMITH         trade Hours:       20 MrxDay for 50.00 brys; Week, 7.60 hours per day; 5.00 days per week         prove or Deny       Action: Approve Or Deny         trade Hours:       20 Approve Or Deny         trade Hours:       20 Approve         antmet:       Company A         Deny A         Process         Total Approve         Data Approve Status         Data Approve         Data Approve         Data Approves         Data Approve         Data Approve         Data Approves         Data Approve         Data Approve         Data Approves         Data Approve         Data Approve         Data Approves         Data Approve         Data Approve         Data Approve         Data Approve         Data Approve         Data Approve         Data Approve      <                                                                                                    | e Inbox New Message Workflow Approval Inbox Workflow Approval Outbox                                                                    |                                                                          |                                |
|----------------------------------------------------------------------------------------------------|----------------------------------------------------------------------------------------------------|--------------------------------------------------------------------------|--------------------------------|
| ploybee     John SMITH     Action:     Approve or Deny       10 Mixe:     10 Mixe;     Action:     Action:       10 Mixe:     10 Mixe;     Company A         we Application     Company A         vew Application:     Comments:       10 Mixe:     Approver         Vew Application:     Comments:       10 Mixe:     Approver         Vew Application:     Comments:       10 Mixe:     Comments:       10 Mixe:     Comments:         10 Mixe:     Comments:            10 Mixe:                                                                                                    | e Application Approval                                                                                                    |                                                                          | ← Back to inbox 🛛 teave Report |
| ployee: JOHN SMITH<br>trace town: 200 HoyCuy for 500 Days, Week, 7.80 hours per day, 5.00 days per week<br>2 Date: 1 January 2023<br>authente: Company A<br>Exerciced: Process<br>The day, 22 December 2023<br>10y Offic: Fiday, 22 December 2023<br>10y Offic: Fiday, 22 December 2023<br>10y Offic: Status: Cate Actioned Commonts<br>Statusgy, 23 December 2023<br>10y Offic: Status: Cate Actioned Commonts<br>10y Offic: Status: Cate Actioned Commonts<br>10y Offic: Status: Cate Actione | oyee Details                                                                                                    | Approve or Deny                                                          |                                |
| we Application Details     Approvers       1 Day Off     Friday, 32 December 2023     Level Approver     Date Actioned Comments       1 Day Off     Friday, 22 December 2023     Level Approver     Date Actioned Comments       1 Day Off     Friday, 22 December 2023     Date Actioned Comments       2 Day Off     1     Tribus     Tribus       705     7.60 System Calculated     Attachments:       2 Starting     Select Frie     Dirig Bits Here,       8 Tashar     Drog Bits Here,     Dirig Bits Here,       8 Tashar     Drog Bits Here,     Termanizing Fries 1                                                                                                    | ret: JOHN SMITH<br>d Hour: 7.60 HeyClay for 5.00 Days, Week, 7.60 hours per day, 5.00 days per week<br>htt: J January 2023<br>Company A | Action: Approve Deny Password: Comments: Process                         |                                |
| LDay Off     riday, 32 December 2023     Level Approver     Satur     Date Actioned Comments       LDay Off     1     JOHN DAY     Pending Approval       Days Off     1     JOHN DAY     Pending Approval       Saturdity, 32 December 2023     1     JOHN DAY     Pending Approval       Days Off     1     JOHN DAY     Pending Approval       statistic, 32 December 2023     5     Saturdity 20     Saturdity 20       statistic, 32 December 2023     1     JOHN DAY     Pending Approval       statistic, 32 December 2023     1     JOHN DAY     Pending Approval       statistic, 32 December 2023     1     JOHN DAY     Pending Approval       statistic, 32 December 2023     1     JOHN DAY     Pending Approval       statistic, 32 December 2023     1     JOHN DAY     Pending Approval       statistic, 32 December 2023     1     JOHN DAY     Pending Approval       statistic, 32 December 2023     1     JOHN DAY     Pending Approval       statistic, 32 December 2023     1     JOHN DAY     Pending Approval       statistic, 32 December 2023     1     JOHN DAY     Pending Approval       statistic, 32 December 2023     1     JOHN DAY     Pending Approval       statistic, 32 December 2023     1     JOHN DAY     Pendin                                                                                                    | Application Details                                                                                                    | Approvers                                                                |                                |
| Days Off.         1           vrs Off.         7,60 System Calculated         Attachments:           ars Uted.         7,60         Select File           vrs Pole.         Select File         Image: Select File           vrs Reason:         SCK/CAREES LLAVE         Drop files here.           SCK/CAREES LLAVE         Remaining Files 1                                                                                                    | vy Off. Priday, 22 December 2023<br>y Off. Priday, 22 December 2023<br>mence: Saturday, 23 December 2023                                | Level Approver Status Date Actioned Comments 1 JOHN DAV Pending Approval |                                |
| Remaining Files 1                                                                                                    | ys Offi 1<br>1075 7.40 System Calculated<br>Used: 7.60<br>Sikk/Care                                                                     | Attachments:                                                             |                                |
| aments: Maainum File Size 10048 L Paid per Period Account:                                                                                                    | ents:<br>Paid per Period<br>count:                                                                                                    | Iternangy Files IT:<br>Maximum Files Size: 100MB                         |                                |

If the details of the leave application are correct and will be approved, select <u>Approve</u> and enter your ConnX password.

| CONNX My Team My Details Company Info                                                                                                    | 🕒 🖉 🖉                                                                                                    |
|----------------------------------------------------------------------------------------------------|----------------------------------------------------------------------------------------------------|
| Message Inbox New Message Workflow Approval Inbox Workflow Approval Outbox                                                                                            |                                                                                                    |
| Leave Application Approval                                                                                                    | ← Back to inbox 2 <sup>th</sup> Leave History                                                                                                    |
| Employee Details                                                                                                    | Approve or Deny                                                                                                    |
| Employee: JOHN SMITH<br>Centreal Hours: 740 Hey/Day for 5.00 Days,/Week, 7.60 hours per day, 3.00 days per week<br>Hire Date: 1 January 2023<br>Department: Company A | Action: Approve Dany Passiond: Comments: Phoces                                                                                                    |
| Leave Application Details                                                                                                    | Approvers                                                                                                    |
| First Day Off. Fiday, 22 December 2023<br>Last Day Off. Fiday, 22 December 2023<br>Recommence: Saturday, 23 December 2023                                             | Level         Approver         Statu         Date Actioned         Comments           1         JOHN DAY         Pending Approval         Image: Comments         Image: Comments         Image: Comment |
| Huil Joys Um 1<br>Hours Oltr 200 System Calculated<br>Hours Used: 7.40<br>Leave Proper: Sido/Care<br>Leave Reson: SICO/CAREIS LEAVE<br>Comments:                      | Attachments:           Select File           Drop files here.           Bremaring Files 1           Maximum File Stor: 10048                                                                                                    |
| Pad: Pad per Period<br>Cost Account:<br>Submitted By: JOHN SMITH<br>Date Submitted: Thursday; 21 December 2023 10:25:27 AM                                            | ✓ Set.                                                                                                    |

If the details of the leave application are incorrect or will not be approved, select <u>Deny</u>, provide a reason in the <u>Comments</u> box and enter your ConnX password.

When not approving a leave request, please ensure that you discuss the leave request and the reason for it not being approved with your trainee.

## Instructional Guide – Actioning Leave Applications

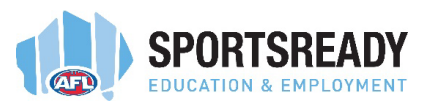

## LEAVE APPLICATIONS AND TIMECARDS

Again, please ensure that all leave requests are finalised PRIOR to finalising the timecard for the same pay period.

If a leave application is approved after a timecard has been approved, the system will withdraw the timecard and the trainees pay will not be processed unless the timecard is reapproved.